## Navigationsseddel

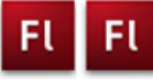

🔊 🔒 🗖 ເ • 🗖 👴 ∎.

## Navigation

| Fase                 | Forklaring                                                                                                    | Navigation                                                  |
|----------------------|----------------------------------------------------------------------------------------------------|-------------------------------------------------------------|
| Åbn en ny Flash File | Åbn Flash, vælg symbolet ud for Actions<br>Script 3.0                                                                                                    | Create New                                                  |
| Definér Stage        | Sæt størrelse og baggrundsfarve                                                                                                    |                                                             |
| Tegn firkant         | Tegn en firkant, rød <i>Stroke</i> , intet fyld                                                                                                    |                                                             |
| Konvertér            | Dobbeltklik på stroken, konvertér til Mo-<br>vieclip med navnet <i>indhold</i>                                                                                                    | TIMELINE COMPILER ERRORS                                    |
| Redigér movieclippet | Dobbeltklik på movieclippet for at komme<br>til dets eget studie. Navngiv laget indhold.<br>Indsæt frame i frame 4                                                                     | S grafik • • ■ □<br>I grafik • • ■ o<br>I indhold 2 • • ■ o |
| Nyt lag              | Opret nyt lag, kald det <i>grafik</i>                                                                                                    | Scene 1 🕅 indhold                                           |
| Tegn elementer       | Markér frame 2, indsæt <i>Keyframe</i> . Tegn en<br>firkant. Indsæt <i>Blank Keyframe</i> i frame 3<br>og tegn en cirkel. Indsæt <i>Blank Keyframe</i> i<br>frame 4 og tegn en trekant |                                                             |
| Nyt lag              | Opret nyt lag, kald det <i>lables</i> . Indsæt <i>key-<br/>frames</i> i frame 2, 3 og 4                                                                                                | PROPERTIES                                                  |
| Navngiv lables       | Frame 2 skal hedde <i>firkant,</i> frame 3 <i>cirkel</i> og frame 4 <i>trekant</i>                                                                                                    | Frame                                                       |
| Navngiv movieclippet | Vend tilbage til <i>Stage</i> . Giv den store firkant instance name: <i>geometri_mc</i>                                                                                                | Name: Firkant TIMELINE COMPILER ERRORS                      |
| Nyt lag              | Opret nyt lag, kald det knapper.                                                                                                    | च labels                                                    |
| Knap                 | Tegn et rektangel, konvertér til <i>Button</i> med navnet <i>knap</i>                                                                                                    | n indhold • • 🗖 🛛 🔒                                         |
| Duplikér knap        | Duplikér knappen 2 gange og placér dem<br>ovenover den store firkant                                                                                                    |                                                             |
| Navngiv knapper      | Giv knapperne instace names: firkant_btn, cirkel_btn og trekant_btn                                                                                                    | 1 Ma Sone 1                                                 |
| Nyt lag              | Opret et nyt lag, kald det <i>tekst</i> . Skriv tekst-<br>erne til knapperne. Placér teksterne ovenpå<br>knapperne                                                                     | Firkant Cirkel Trekant                                      |
| Nyt lag              | Opret nyt lag, kald det actions                                                                                                    |                                                             |
| ActionScript         | Skriv ActionScriptet - se opgaven                                                                                                    | actions    tekst    knapper    indhold                      |

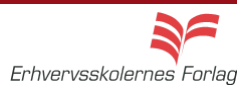